# Configurar o acesso da função KVM ao domínio UCSM a partir do UCS Central

### Contents

Introdução Pré-requisitos Requisitos Componentes Utilizados Configuração 1. Funções do UCS Central Etapa 1.1 Criar a função de administração de usuários do UCS Central Etapa 1.2 Configurar o usuário local 2. Funções de domínio do UCS Etapa 2.1 Criar uma função no Domínio UCSM. 3. Validar o acesso KVM ao Domínio UCSM Etapa 3.1 Iniciar o KVM no UCS Central Autenticação LDAP Informações Relacionadas

# Introdução

Este documento descreve como configurar funções no UCS Central e no UCSM para permitir o acesso KVM a um domínio do UCS que é iniciado através do UCS Central.

## **Pré-requisitos**

#### Requisitos

A Cisco recomenda que você tenha conhecimento destes tópicos:

- Sistema de computação unificado (UCS)
- Central do UCS

#### **Componentes Utilizados**

As informações neste documento são baseadas nestas versões de software e hardware:

- UCS-FI-6248UP, Firmware 4.0(1c)
- UCS Central, Firmware 2.0(1p)

As informações neste documento foram criadas a partir de dispositivos em um ambiente de laboratório específico. Todos os dispositivos utilizados neste documento foram iniciados com uma configuração (padrão) inicial. Se a rede estiver ativa, certifique-se de que você entenda o impacto potencial de qualquer comando.

## Configuração

### 1. Funções do UCS Central

#### Etapa 1.1 Criar a função de administração de usuários do UCS Central

- No UCS Central, navegue para Botão de configuração do sistema > Configurações do usuário e selecione Funções.
- Crie uma nova função chamada 'ucs-kvm'
- Para a função recém-criada 'ucs-kvm' na guia Operations, adicione o privilégio KVM

# UCS Central Users Administration Manage

| Password     | + =                            | ucs-kvm                           |  |  |  |
|--------------|--------------------------------|-----------------------------------|--|--|--|
| Profile      | Roles                          | Network Storage Server Operations |  |  |  |
| Polas        | AAA Administrator              |                                   |  |  |  |
| noies        | Administrator                  | + Privileges                      |  |  |  |
| Locales      | Facility Manager               |                                   |  |  |  |
|              | KVM                            |                                   |  |  |  |
| Local Users  | Network Administrator          |                                   |  |  |  |
| Remote Usera | Operations                     |                                   |  |  |  |
|              | Read Only                      |                                   |  |  |  |
|              | Server Compute                 |                                   |  |  |  |
|              | Server Equipment Administrator |                                   |  |  |  |
|              | Server Profile Administrator   |                                   |  |  |  |
|              | Server Security Administrator  |                                   |  |  |  |
|              | Statistics                     |                                   |  |  |  |
|              | Storage Administrator          |                                   |  |  |  |
|              | ucs-kvm                        |                                   |  |  |  |
|              | Unisys                         |                                   |  |  |  |

Configuração de função no UCS Central

#### Etapa 1.2 Configurar o usuário local

- Navegue até System Configuration Button > User Settings e selecione Local User.
- Selecione o usuário correspondente e, na guia **Funções**, adicione as 3 funções seguintes para o usuário selecionado:
  - 1. Administradores
  - 2. Somente leitura
  - 3. ucs-kvm (mesma função criada na etapa anterior)

| :-<br>0     | UCS Central  | What are you looking for?                                                                                       | Q           | What do you want to do? | *                                                                                                    |   |  |  |  |  |
|-------------|--------------|----------------------------------------------------------------------------------------------------|-------------|-------------------------|----------------------------------------------------------------------------------------------------|---|--|--|--|--|
|             | < III Dashbo | III Dashboard Bomains * Hroot * BUCS-AS-MXC-P25-04-Mini *                                                       |             |                         |                                                                                                    |   |  |  |  |  |
|             | root Do      | main Group                                                                                                    |             |                         |                                                                                                    | _ |  |  |  |  |
|             | Backup       | System Profile CP<br>Date & Time - DNS - Remote Access - Trusted Por<br>UCS Central Users Administration Manage |             |                         |                                                                                                    |   |  |  |  |  |
|             | Settings     | System Policies 3*                                                                                              |             |                         | incon 1                                                                                                    | 6 |  |  |  |  |
|             |              | Equipment - Rack Discovery - Fault - Syslog -Core                                                               | Password    | + 8                     | jzeioni                                                                                                    |   |  |  |  |  |
|             | Inventory    | Users 🕼                                                                                                    | Profile     | Local Users             | Basic Roles Locales SSH                                                                                                    |   |  |  |  |  |
|             | Domain IDs   | Roles - Locales                                                                                                 | Roles       | admin                   | Description                                                                                                    |   |  |  |  |  |
|             |              | Authentication 3                                                                                                |             | irfeman                 | of the second second seco |   |  |  |  |  |
|             | Policies     | LDAP - TACACS+ - RADIUS - Authentication Doma                                                                   | Locales     | ik_test                 |                                                                                                    |   |  |  |  |  |
|             | VLANs        | SNMP (*                                                                                                    |             | jzeron1                 | Account Activation                                                                                                    |   |  |  |  |  |
|             |              | Basic - CMMD Trace - CMMD Hears                                                                                 | Local Users |                         | Checked Ursecieo                                                                                                    |   |  |  |  |  |
|             |              | Call Home (?                                                                                                    |             | -                       | Account Expiration                                                                                                    |   |  |  |  |  |
| VLAN Groups |              | Remote Users                                                                                                    |             | useored                 |                                                                                                    |   |  |  |  |  |
|             |              | Basic - Profiles - Alerts                                                                                       |             |                         | First Name                                                                                                    |   |  |  |  |  |

e atribua as mesmas 3 Funções para a opção desejada Mapas de grupo como na etapa 1.2 na seção LDAP

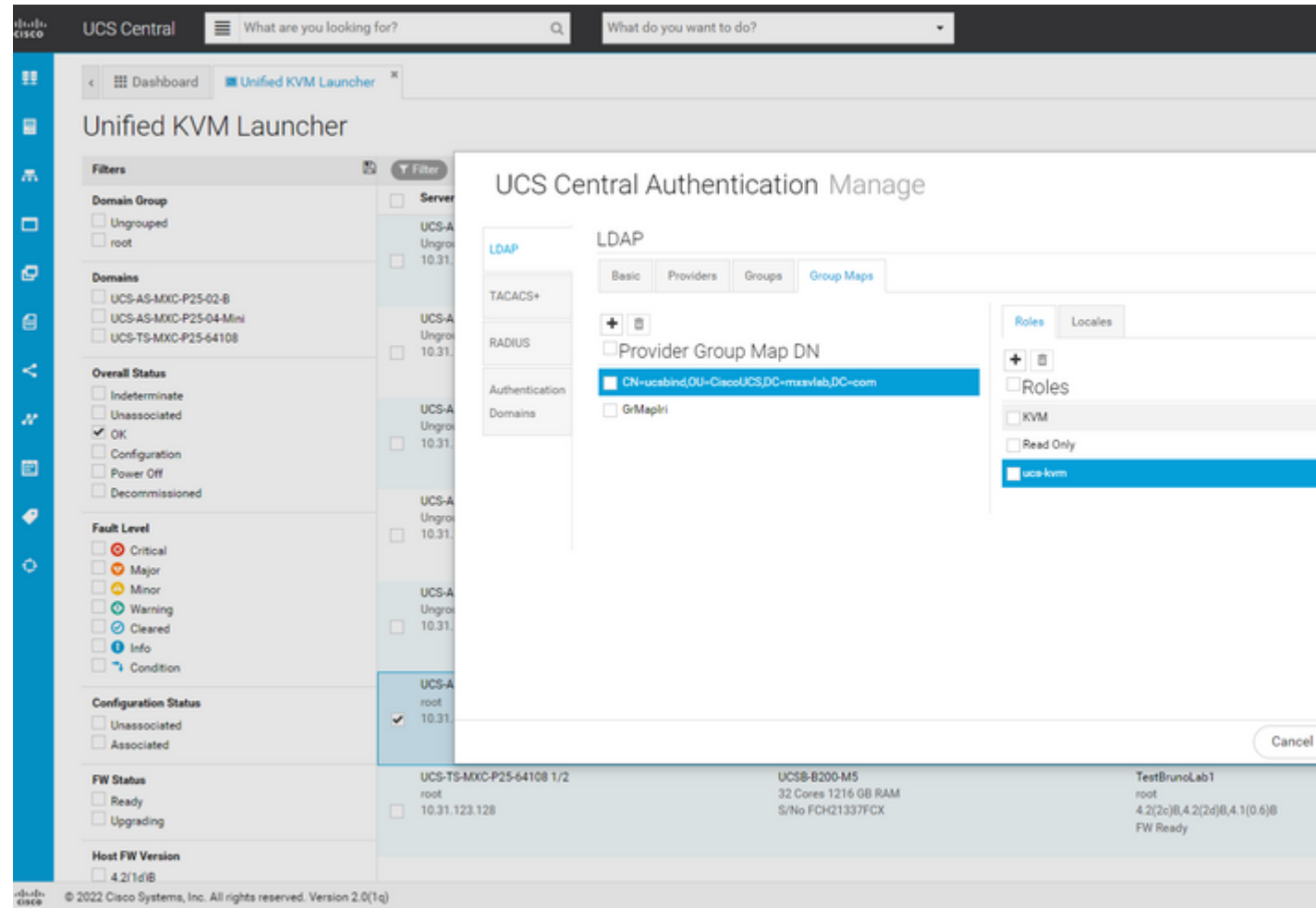

Atribuição de função para grupo LDAP no UCS Central

### Informações Relacionadas

- Usuários e funções no UCS Central
- Suporte técnico e downloads da Cisco

#### Sobre esta tradução

A Cisco traduziu este documento com a ajuda de tecnologias de tradução automática e humana para oferecer conteúdo de suporte aos seus usuários no seu próprio idioma, independentemente da localização.

Observe que mesmo a melhor tradução automática não será tão precisa quanto as realizadas por um tradutor profissional.

A Cisco Systems, Inc. não se responsabiliza pela precisão destas traduções e recomenda que o documento original em inglês (link fornecido) seja sempre consultado.